## InsideTracker

Order InsideTracker's DIY Plan, Step by Step Instruction Sheet

1. Visit our <u>Plans Page</u> and scroll down to DIY (second option from the bottom). Select **"Order Now" on the DIY option**.

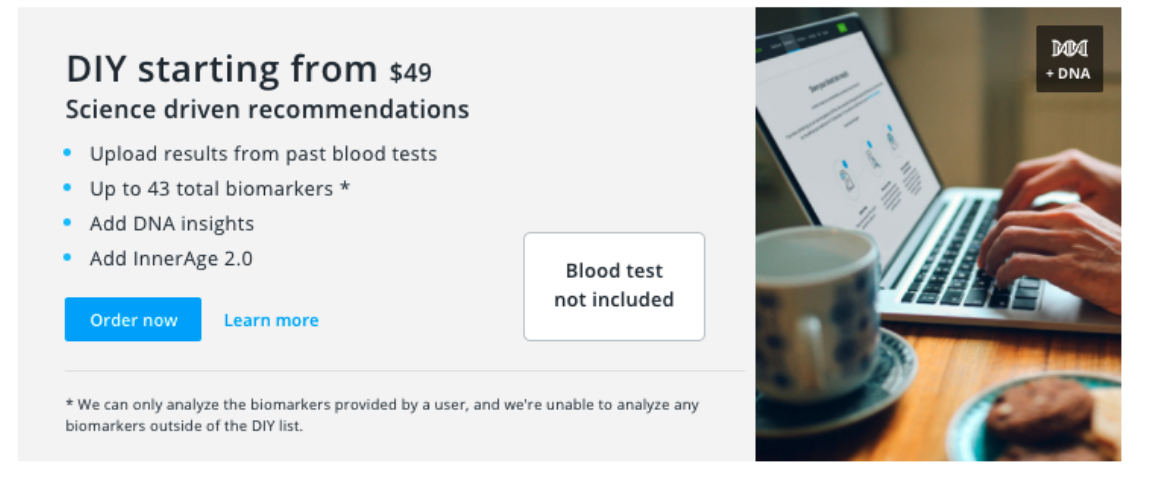

2. **Create your InsideTracker account** by entering your basic contact information. If you already have an account, select "Already have an account" to log in. Select "Get Started."

| Contact details Already have an account?                                    |                 |  |  |  |  |
|-----------------------------------------------------------------------------|-----------------|--|--|--|--|
| Please provide your basic details to enable our team to process your order. |                 |  |  |  |  |
| First name                                                                  | Your first name |  |  |  |  |
| Last name                                                                   | Your last name  |  |  |  |  |
| Email                                                                       | Your email      |  |  |  |  |
| Confirm email                                                               | Retype email    |  |  |  |  |
|                                                                             | Get Started     |  |  |  |  |

3. If you would like to **add on InnerAge or DNA products**, you can add them to your cart. (These are not included with the promotion and will have to be paid for separately).

| Month profile and test data                                                                                                    | a upload for \$119                                                                         |                 |  |  |
|----------------------------------------------------------------------------------------------------|--------------------------------------------------------------------------------------------|-----------------|--|--|
| Add InnerAge                                                                                                    | 2.0                                                                                        |                 |  |  |
| The new InnerAge 2.0 ha<br>allowing you to add it on<br>tests.                                                                                                    | as also been designed with flexibility in r<br>1 to a variety of existing InsideTracker bl | nind<br>ood     |  |  |
| Please note that there is a minimum number of biomarkers required for<br>InnerAge 2.0. The more biomarkers you have the higher your InnerAge<br>score. See minimum biomarkers here |                                                                                            |                 |  |  |
| Add InnerAge 2.                                                                                                    | 0 for \$99                                                                                 |                 |  |  |
| Add DNA insig                                                                                                    | ghts                                                                                       |                 |  |  |
| Learn how your genes of<br>tested with InsideTracke<br>or Ancestry.                                                                                                    | ould impact your wellness goals. Get yo<br>r. Or, provide your DNA results from 23         | ur DNA<br>andMe |  |  |
|                                                                                                    | te                                                                                         |                 |  |  |

4. **Enter your discount code code** at the bottom of the page. Select "Apply" and then "Make Payment."

| Order as a gift for some  | one else        |       |
|---------------------------|-----------------|-------|
| Discount code / gift card | Enter code here | Apply |
|                           | Make payment    |       |

5. Select **complete purchase** and redeem for \$0 (Unless you've added other Add-ons to your cart).

| Payment                                             |                   |          |
|-----------------------------------------------------|-------------------|----------|
| Your order                                          |                   |          |
| DIY Advanced                                        |                   |          |
| DIY Advanced, 12 month profile and test data upload |                   | \$119.00 |
| Subtotal                                            |                   | \$119.00 |
| Discount                                            |                   | \$119.00 |
| Total                                               |                   | \$0.00   |
| Edit my order in the previou                        | us step           |          |
|                                                     |                   |          |
|                                                     | Complete purchase |          |

6. **Finish setting up your account by entering more basic information and agreeing to our policies.** This information is important to enter correctly, as it is used to establish your blood biomarker optimal ranges and contribute to your recommendations' personalization.

| Thank you! Your payment has been accepted.<br>You will receive an email with your receipt.                   |                                                                                                    |                                          |                                            |
|----------------------------------------------------------------------------------------------------|----------------------------------------------------------------------------------------------------|------------------------------------------|--------------------------------------------|
| Set up your inside<br>We need all the basics to get you started on the if<br>minimum of 8 characters, and mu | ETracker account<br>nsideTracker platform. Your password must be a<br>ust contain at least one number. |                                          |                                            |
| Personal information                                                                                         | Security & privacy                                                                                     | Contact details                          |                                            |
| 'Gender ()                                                                                                   | * Password                                                                                             | *Country                                 | *State                                     |
| Female Male                                                                                                  | Password                                                                                               | United States                            | Please select 🗸                            |
| *Date of birth                                                                                               | * Confirm password                                                                                     |                                          |                                            |
| DD / MM / YYYY                                                                                               | Confirm password                                                                                       | * Street address                         | -ZIP Code                                  |
| *Ethnicity                                                                                                   | * Security question                                                                                    | Address line 1                           | ZIP code                                   |
| Plassa selast                                                                                                | Please select 🗸                                                                                        | Address line 2                           | * Phone number                             |
|                                                                                                    | * Security answer                                                                                      | MULTESS THE Z                            | +1(                                        |
| *How should we display units?                                                                                | Security answer                                                                                        | *City                                    |                                            |
| lbs, ft/in kgs, cm/m                                                                                         |                                                                                                    | City                                     |                                            |
| *Body weight                                                                                                 |                                                                                                    |                                          |                                            |
| Weight Ibs                                                                                                   |                                                                                                    | I have read and agree to the Privacy Pol | icy, Product Consent and Terms of Service. |
| *Height   ft in                                                                                              |                                                                                                    | Create a                                 | rcount                                     |

7. **Personalize your experience**. Add information about your current diet, supplement regimen, exercise, and lifestyle habits. This information powers the recommendations you will see on the platform.

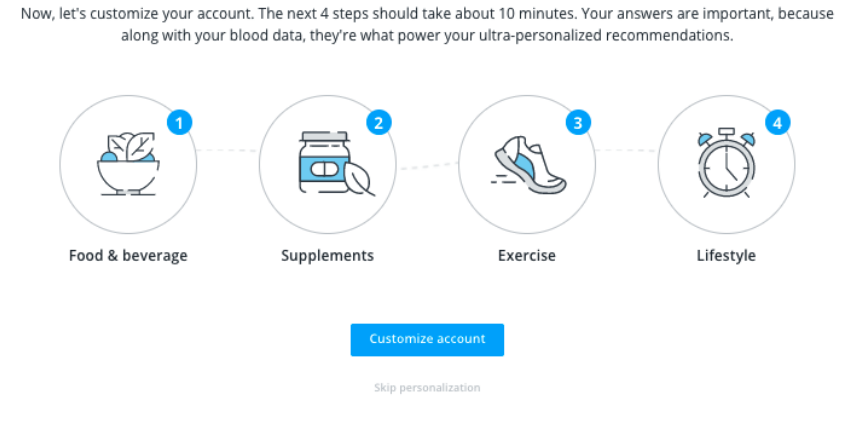

## Personalize your experience

8. Once the onboarding questionnaire is completed you can **upload your results** by clicking the "Upload Now" button.

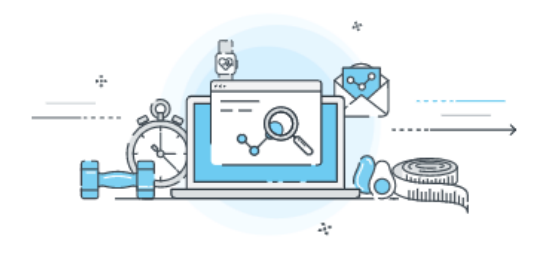

## **Congratulations!**

You're on your way to improving your performance and unlocking your best self! To create your personalized recommendations, we'll just need your blood test data. Ready to start?

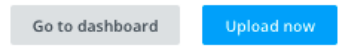

 Select "Upload now" to upload your blood results files. You can select "select files" to select a file. You can also click on "enter them manually here" to manually upload your blood results.

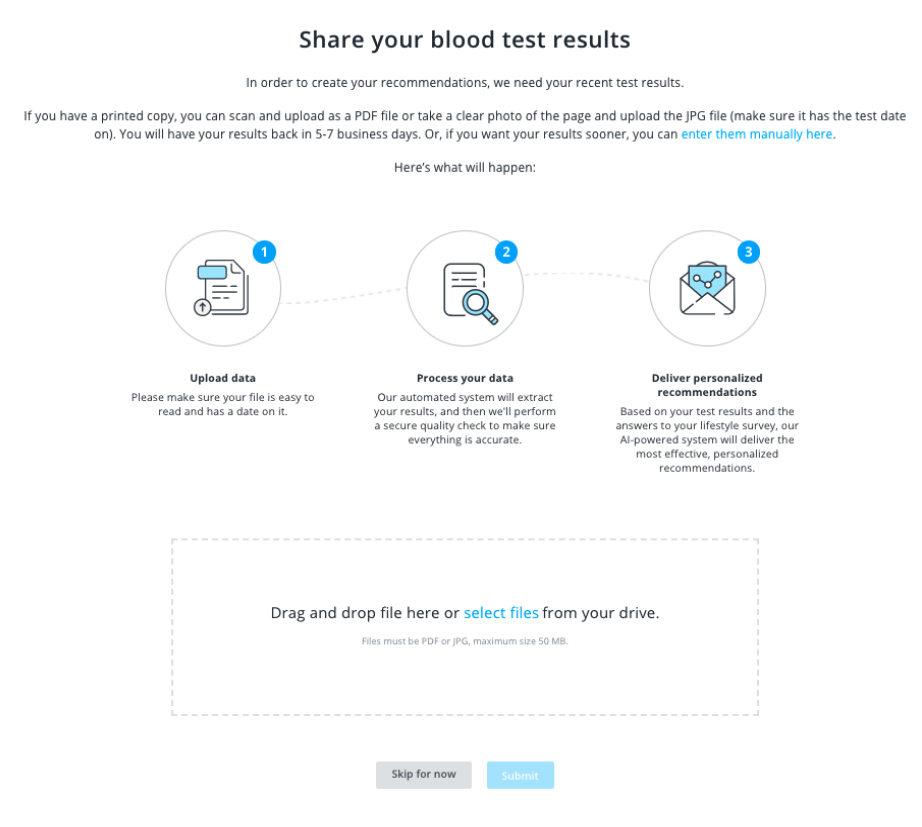

- 10. Click <u>here</u> for a full list of compatible markers.
- 11. Our lab technician will review and upload your blood work to your InsideTracker account. It will be ready for your review in 3-5 business days.

Check out this <u>screen share video</u> for a step-by-step guide to uploading your results.